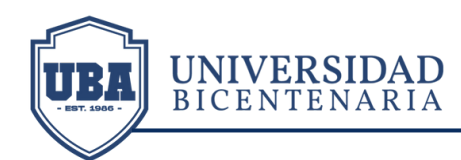

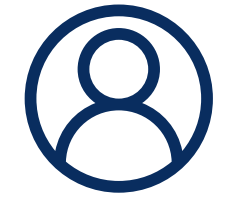

# BIENVENIDOS AULA VIRTUAL UBA (ESTUDIANTES)

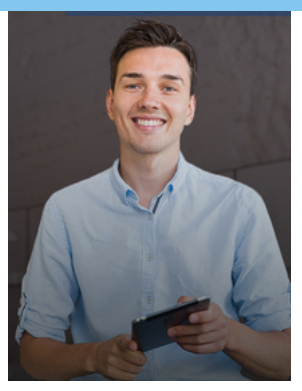

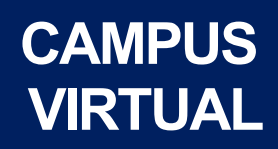

UNIVERSIDAD BICENTENARIA DE ARAGUA RIF: J-303514472 Av. Intercomunal Santiago Mariño c/c Av. Universidad. Sector la Providencia. Zona Postal 2115. Municipio Santiago Mariño, Turmero. Edo. Aragua. Venezuela

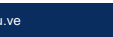

f 🖸

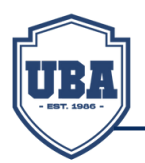

UNIVERSIDAD

# BIENVENIDOS AULA VIRTUAL (PARTICIPANTES)

Bienvenido a la plataforma AULA VIRTUAL UBA, un espacio virtual que le permite interactuar con tutores y estudiantes, y acceder a los recursos y actividades que complementan su formación académica.

En este material, se ofrece una guía básica para familiarizarse con la interfaz y las principales funcionalidades de la plataforma, así como algunos consejos y buenas prácticas para aprovechar al máximo este entorno de aprendizaje.

> UNIVERSIDAD BICENTENARIA DE ARAGUA RIF: J-303514472 Av. Intercomunal Santiago Mariño c/c Av. Universidad. Sector la Providencia. Zona Postal 2115. Municipio Santiago Mariño, Turmero. Edo. Aragua. Venezuela

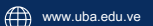

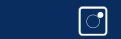

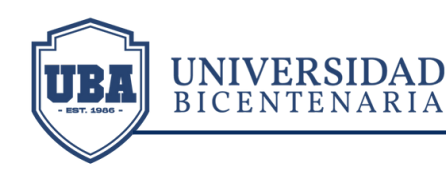

# **SUMARIO**

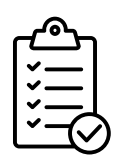

# ACCESO Y CONFIGURACIÓN

- · ¿Cómo acceder al Campus Virtual UBA?
- ¿Qué hacer si olvido mi contraseña?
- · ¿Cómo actualizar mi foto de perfil?

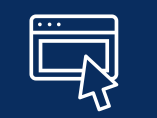

# PÁGINA PRINCIPAL

 ¿Cómo identificar los bloques y elementos del Campus Virtual UBA?

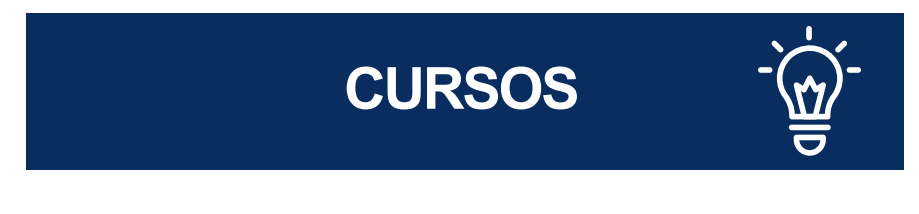

- · ¿Cómo participar en los Foros?
- · ¿Cómo entregar una tarea?

UNIVERSIDAD BICENTENARIA DE ARAGUA RIF: J-303514472

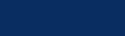

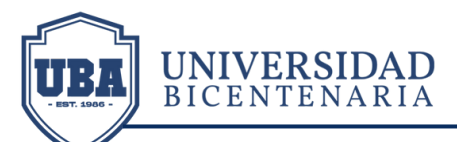

# ¿Cómo acceder al Campus Virtual UBA?

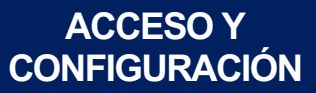

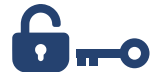

@ubauniversidad

 $\odot$ 

Abrir la pagina principal de la UBA. Hacer click en **Campus**. Ubicarse en la sección de **Pregrado**. Hacer click en **AULA VIRTUAL.** 

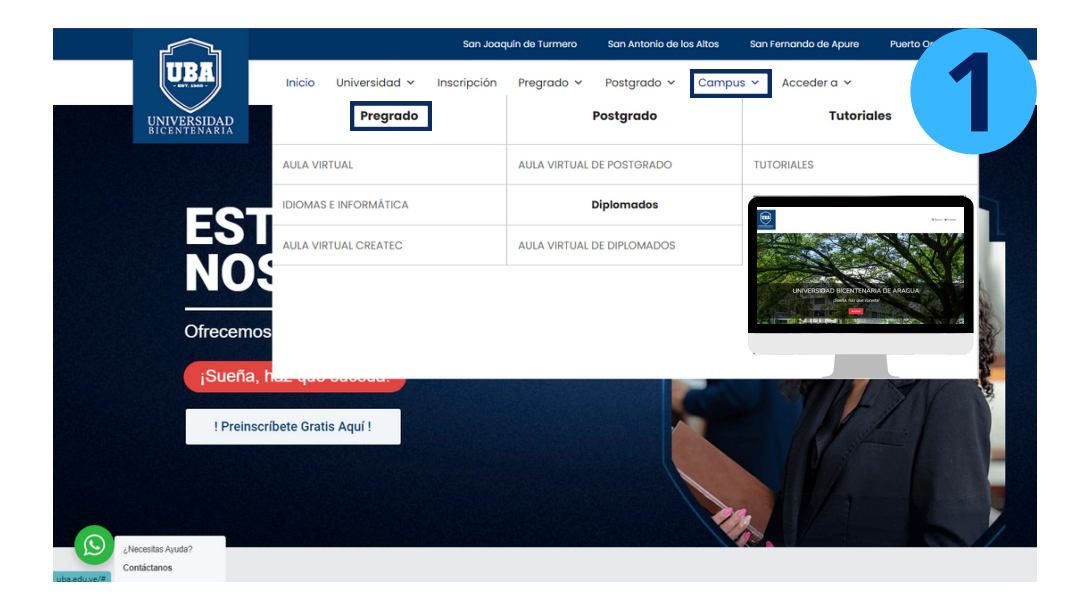

| Pregrado              |  |
|-----------------------|--|
| AULA VIRTUAL          |  |
| IDIOMAS E INFORMÁTICA |  |
| AULA VIRTUAL CREATEC  |  |

UNIVERSIDAD BICENTENARIA DE ARAGUA RIF: J-303514472

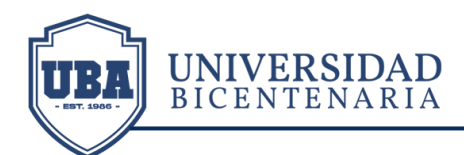

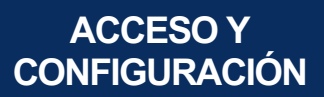

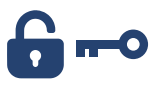

Hacer click en **Acceder**, o en el icono del candado.

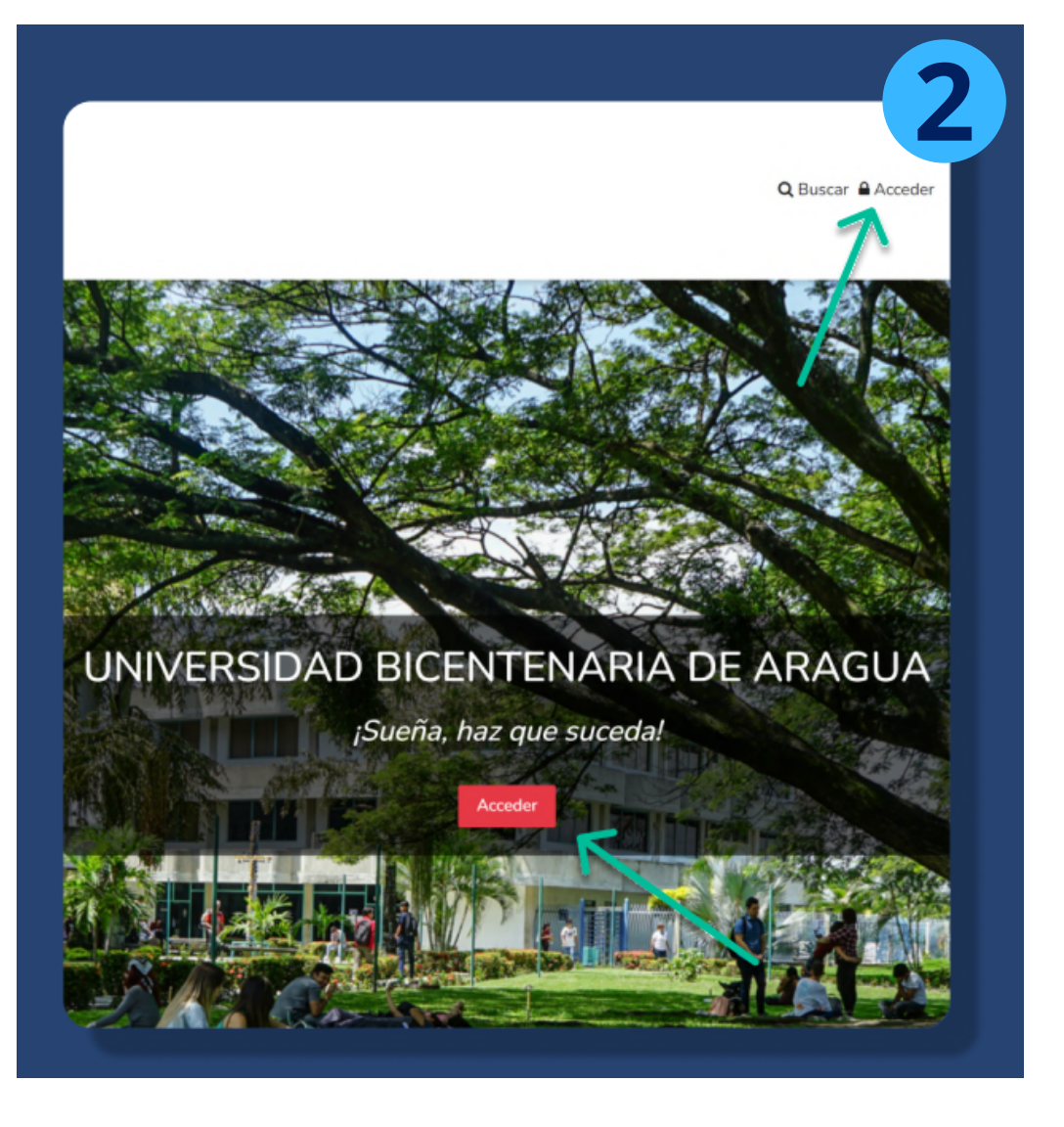

UNIVERSIDAD BICENTENARIA DE ARAGUA RIF: J-303514472

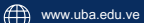

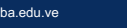

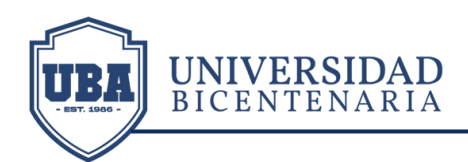

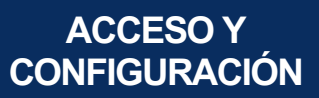

6---

Ingresar **usuario** y **contraseña**, luego hacer clic en el botón **Acceder**.

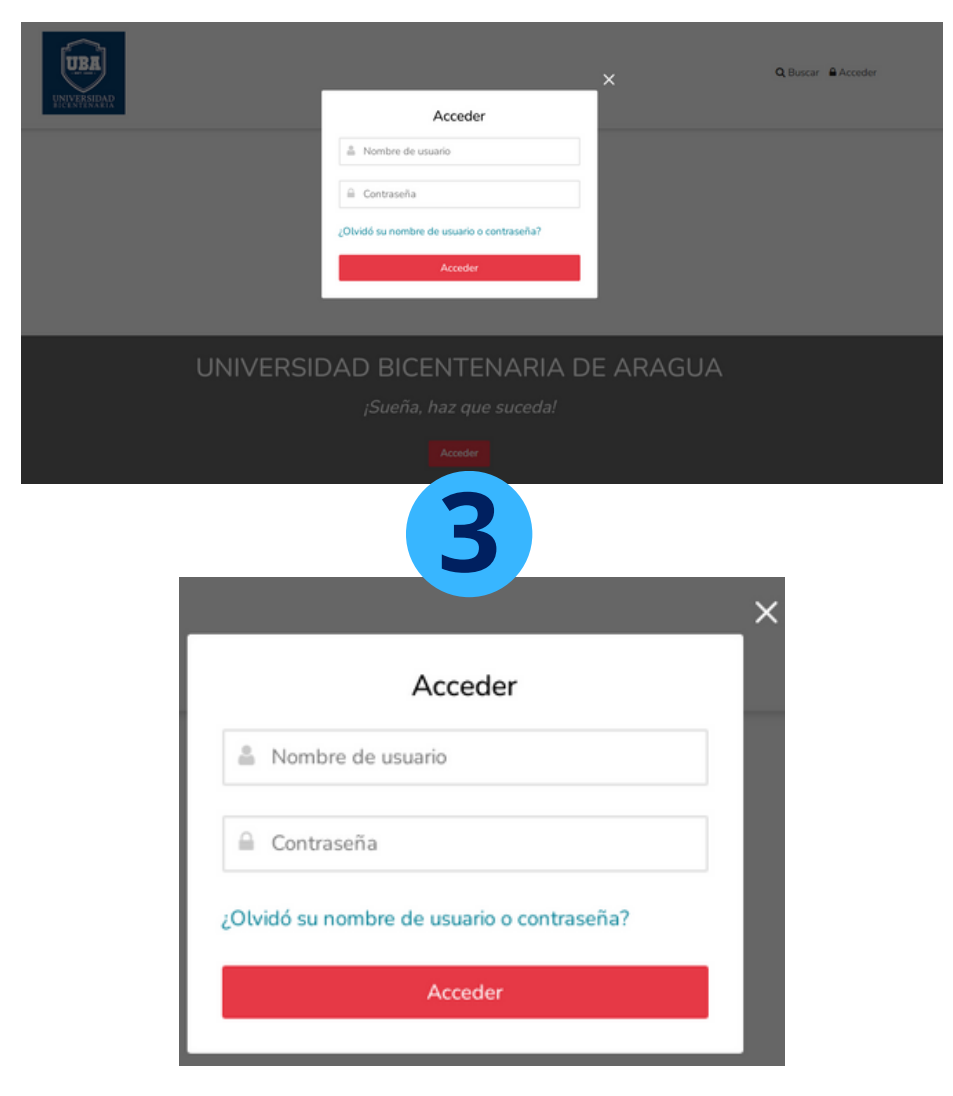

UNIVERSIDAD BICENTENARIA DE ARAGUA RIF: J-303514472

Av. Intercomunal Santiago Mariño c/c Av. Universidad. Sector la Providencia. Zona Postal 2115. Municipio Santiago Mariño, Turmero. Edo. Aragua. Venezuela

f 🖸

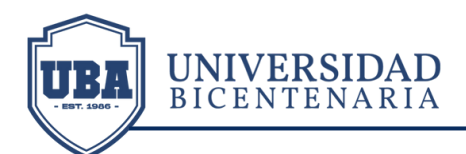

# Qué hacer si olvido; مــــ mi contraseña?

Hacer clic en el enlace ¿Olvidó su nombre de usuario o contraseña?

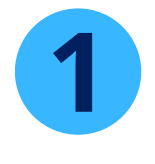

|       | Acceder                            |  |
|-------|------------------------------------|--|
| ≜ No  | ombre de usuario                   |  |
| Co    | ontraseña                          |  |
| lvidó | su nombre de usuario o contraseña? |  |
|       |                                    |  |

| Buscar por nombre de usu                               | ario   |
|--------------------------------------------------------|--------|
| Nombre de usuario                                      |        |
|                                                        | Buscar |
| Buscar por dirección email                             |        |
| Dirección de correo registrado en el Campus<br>virtual |        |
|                                                        | Buscar |

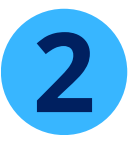

Agregar ya sea el usuario o correo electrónico para realizar la búsqueda, luego hacer clic en el botón **buscar**.

## Recibirás un email con instrucciones para cambiar tu contraseña.

UNIVERSIDAD BICENTENARIA DE ARAGUA RIF: J-303514472

Av. Intercomunal Santiago Mariño c/c Av. Universidad. Sector la Providencia. Zona Postal 2115. Municipio Santiago Mariño, Turmero. Edo. Aragua. Venezuela

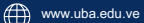

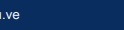

O

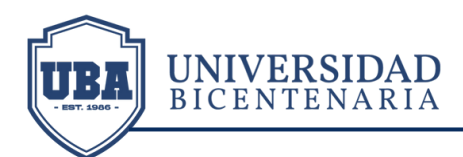

Ingresar al URL proporcionado en el correo y seguir las instrucciones de restablecimiento de la contraseña.

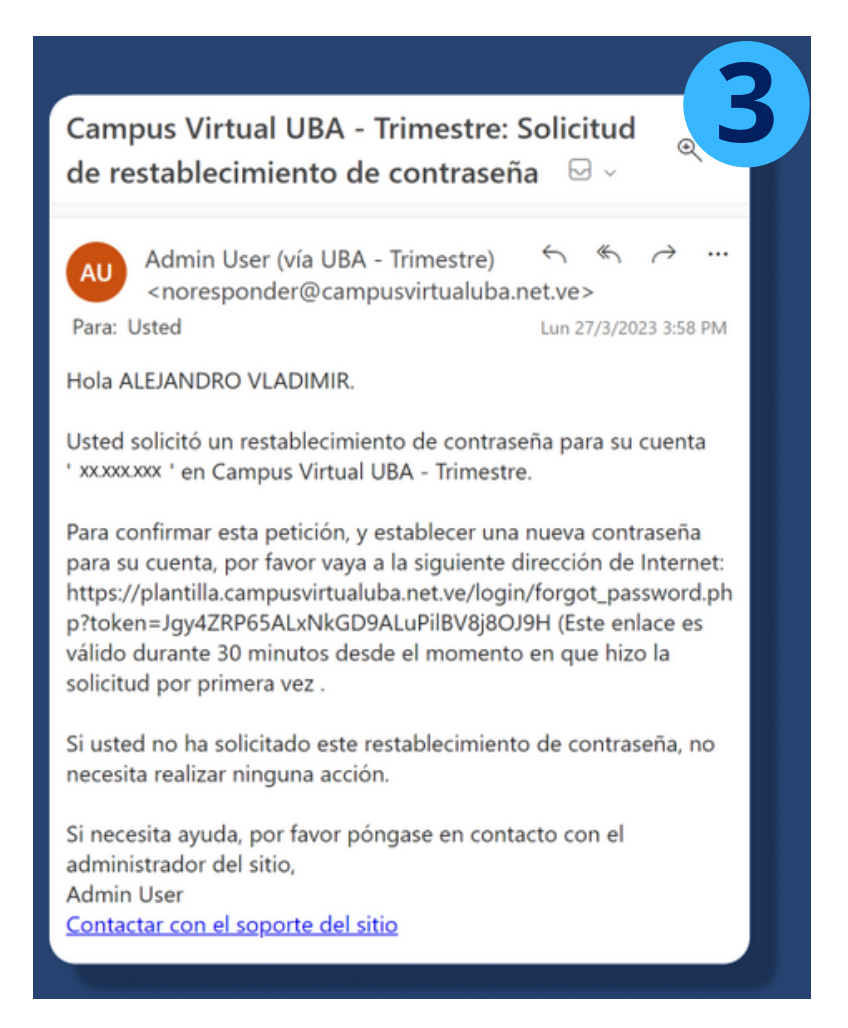

UNIVERSIDAD BICENTENARIA DE ARAGUA RIF: J-303514472

Av. Intercomunal Santiago Mariño c/c Av. Universidad. Sector la Providencia. Zona Postal 2115. Municipio Santiago Mariño, Turmero. Edo. Aragua. Venezuela

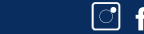

 $\odot$ 

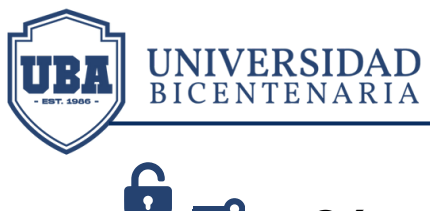

# ⊷ Cómo actualizar mi£ foto de perfil?

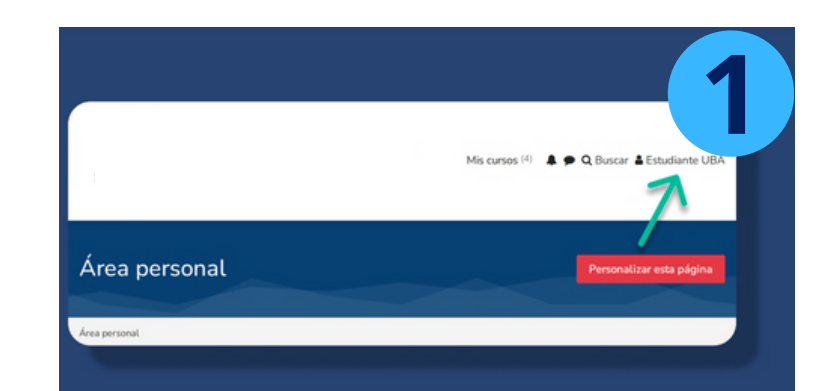

Hacer clic en el nombre de usuario

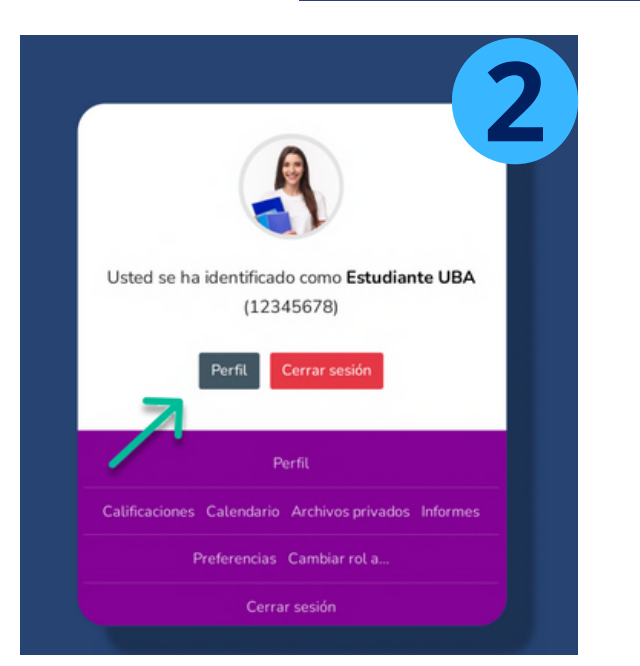

Seguidamente hacer clic en **Perfil** 

UNIVERSIDAD BICENTENARIA DE ARAGUA RIF: J-303514472

Av. Intercomunal Santiago Mariño c/c Av. Universidad. Sector la Providencia. Zona Postal 2115. Municipio Santiago Mariño, Turmero. Edo. Aragua. Venezuela

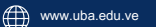

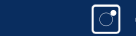

 $\odot$ 

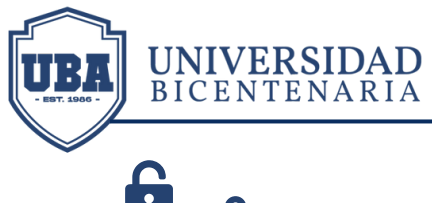

# 🔓 🗝 ¿Cómo actualizar mi foto de perfil?

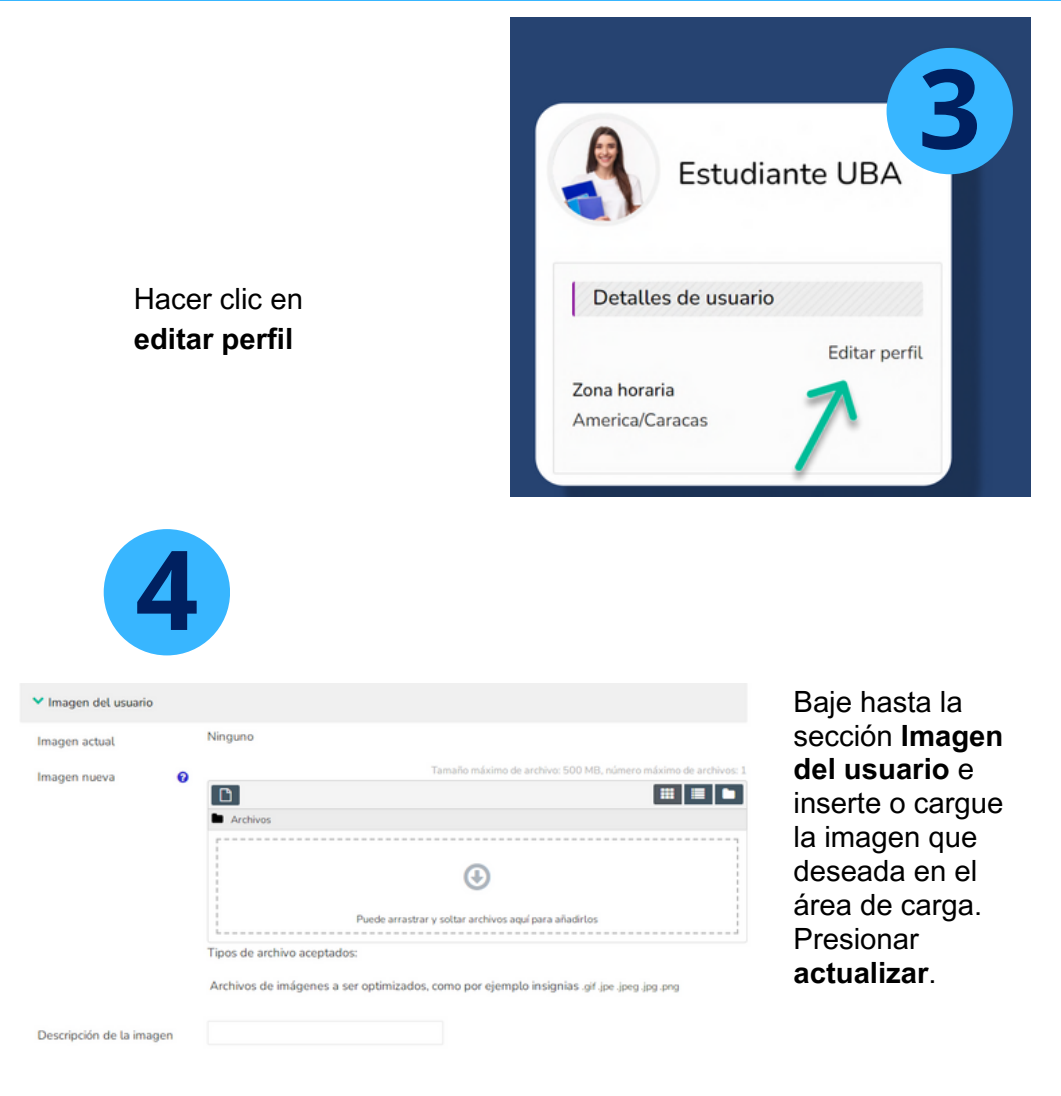

UNIVERSIDAD BICENTENARIA DE ARAGUA RIF: J-303514472

Av. Intercomunal Santiago Mariño c/c Av. Universidad. Sector la Providencia. Zona Postal 2115. Municipio Santiago Mariño, Turmero. Edo. Aragua. Venezuela

O

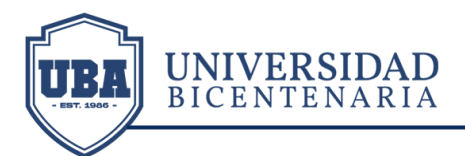

## PÁGINA PRINCIPAL

# ¿Cómo identificar los bloques y elementos del Campus Virtual UBA?

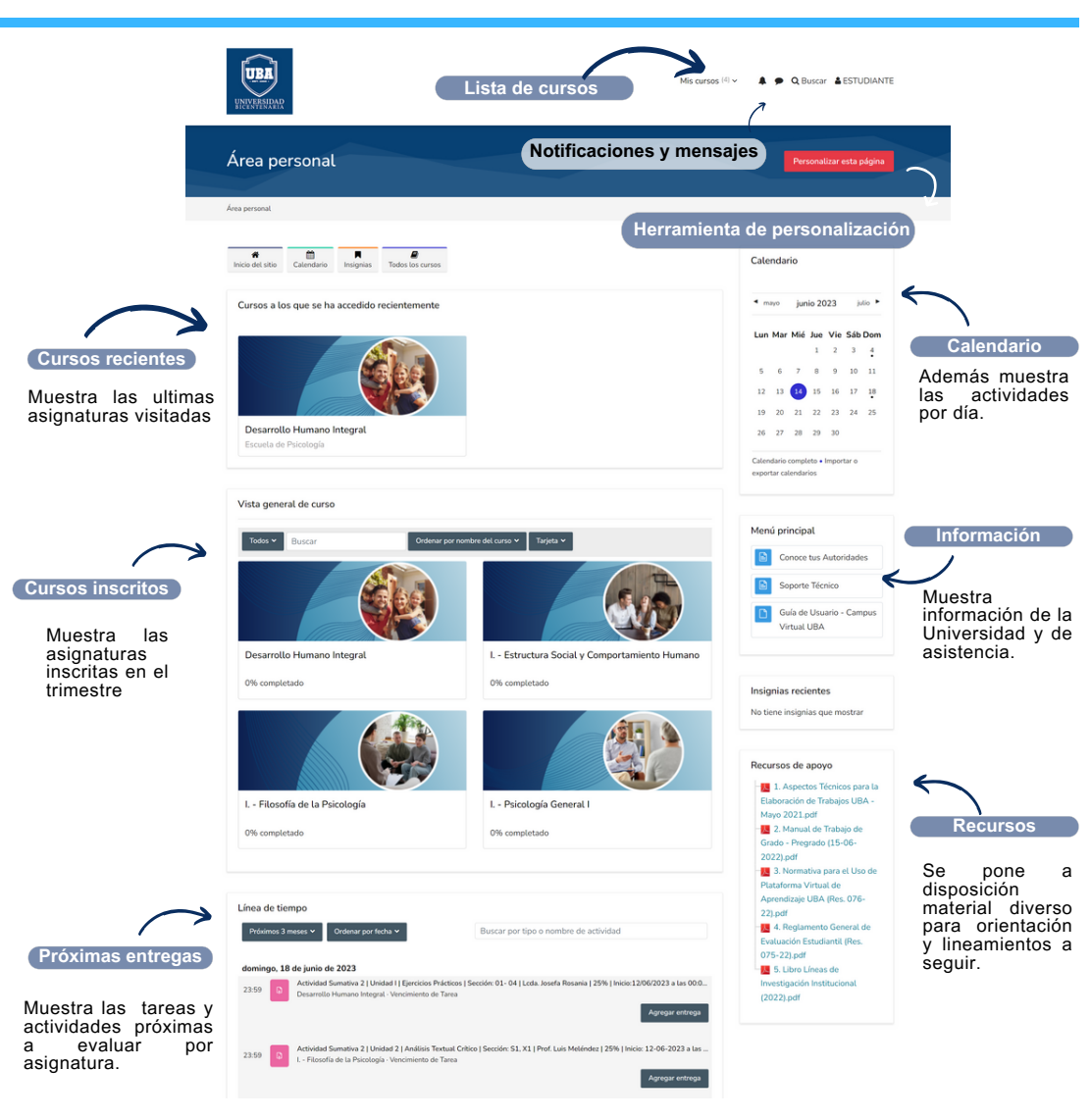

UNIVERSIDAD BICENTENARIA DE ARAGUA RIF: J-303514472

Av. Intercomunal Santiago Mariño c/c Av. Universidad. Sector la Providencia. Zona Postal 2115.

Municipio Santiago Mariño, Turmero. Edo. Aragua. Venezuela

f 0

UNIVERSIDAD BICENTENARIA PÁGINA PRINCIPAL I. - Estructura Social y Comportamiento Humano stración de curso 🍄 🛛 Activar edición 🖌 Área personal > Cursos > Facultad de Ciencias Administrativas y Sociales > Escuela de Psicología > FEB71S Mensaje directo a personal Inicio del sitio Calendario Insignias Todos los cursos Crear marvo curso. Editar la co / edición tenido Arti Permite la comunicación Bloque General privada con el tutor. . agosto 2023 Lun Mar Mié Jue Vie Sáb Dom Estructura Social v 2 3 4 5 6 Comportamiento Humano 8 9 10 11 12 13 15 16 17 18 19 20 22 23 24 25 26 27 28 29 30 31 Foros y Sinóptico del curso  $\triangleleft$ ? 囚 כ Importar o exportar calendarios Permiten interactuar públicamente con los Administración participantes У el Estructura Social y Co... el contexto social y su evolución, permitiendo Administración del curso así obtener una visión amplia y dinámica de su • Configuración tutor. Además de estructura con la finalidad de analizar el • Finalización del curso informar el contenido nto humano de manera crítica programático del reflexiva. T Filtros curso. > Informes O Configuración Calificaciones > Insignias 1 Importa Copia de seguridad Video resumen t Restaurar @ Copiar curso ro de anuncios 7 mensajes no teidos Reiniciar Sintetiza el preámbulo > Banco de pregu 6 Foro de dudas Kit de Accesibilidad del curso, muestra los Socialización estudiantil Papelera de reciclaie objetivos y nucleos D. Sinóptico del curso m Recordatorios tematicos a bordar. > Administración del sitio V Unidad I Corrientes contemporánea Q del pensamiento de las Unidades ciencias sociales y sus principales representantes Contiene una A través de la historia de la humanidad, siempre ha existido el descripción de la análisis de lo social. Por tanto, las diferentes teorías sociales misma. un video como el funcionalismo, el estructuralismo, el marxismo nodernidad, entre otras. Para este núcleo temático, este introductorio, el conocimiento ofrece una propuesta para entender, explicar y transformar la humanidad en general, con el propósito de reconstruir o recrear a lo que llamamos sociedad. material de estudio y actividades las correspondientes a la unidad. Recurso de consulta Recursos de consulta

> Corrientes contemporánea del pensamiento de las ciencias sociales y sus principales represent Act vidades de la unidad Actividad Sumativa 1| Unidad 1 | Ensayo| Sección 1-0| Prof. MSc. Cándida Alvarez| 25%| Desde 14/08/2023 a las 00:01 a.m. Hasta 25/08/2023 a las 23:59 p.m. at: se pertenezca al grupo FEB71S-1-0 (si no, o . Actividad Sincrona Nº1| Estructura Social y Comportamiento Humano| Prof. MSc. Cándida Alvarez Marcar como hecha

Contiene el desglose del tema de la Unidad por puntos clave para su estudio у comprensión.

UNIVERSIDAD BICENTENARIA DE ARAGUA RIF: J-303514472

Marcar como hecha

f 0

Av. Intercomunal Santiago Mariño c/c Av. Universidad. Sector la Providencia. Zona Postal 2115.

Municipio Santiago Mariño, Turmero. Edo. Aragua. Venezuela

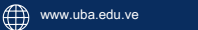

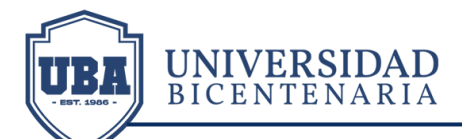

# ¿Cómo participar en los Foros?

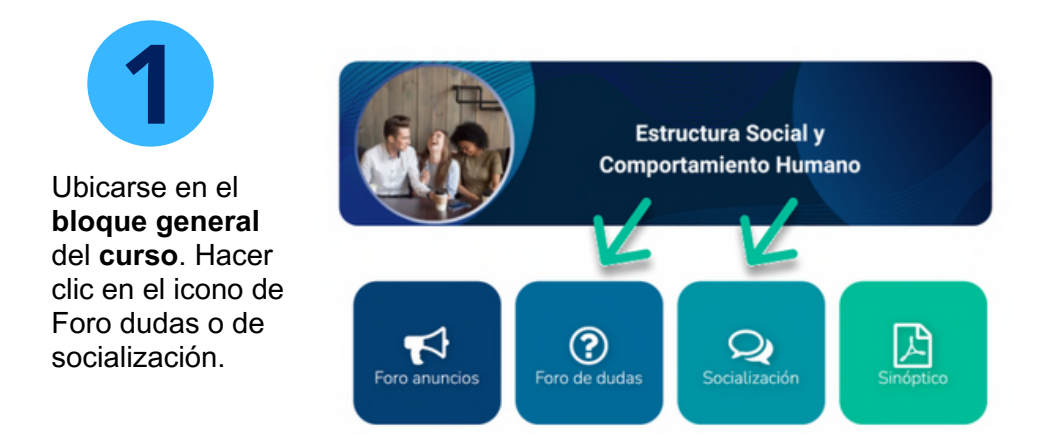

#### Foro de dudas

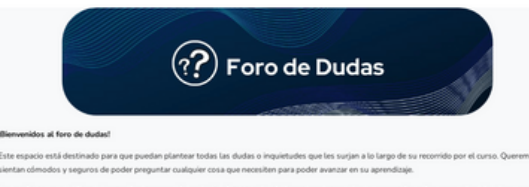

es pedimos que utilicen siempre las normas de cortesia al momento de hacer sus preguntas o responder a las preguntas de otros compañeros. Iespetemos las opiniones y puntos de vista de los demás y evitemos cualquier tipo de ofensa o faita de respeto.

Recuerden que estamos aquí para aprender juntos y ayudarnos mutuamente en nuestro camino hacia el conocimiento. ¿Gracias por su participación y

#### Socialización estudiantil

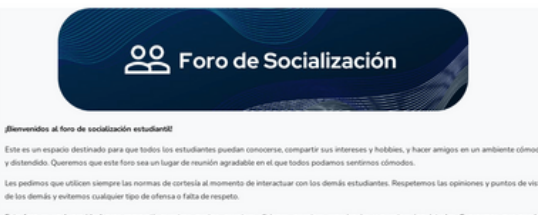

Este foro es un lugar ideal para compartir nuestros gustos, nuestras aficiones, nuestras experiencias y nuestras inquietudes. Esperamos que puedan aprovechario al máximo, hacer muchos amigos y pasar momentos muy agradables.

f Ø

#### UNIVERSIDAD BICENTENARIA DE ARAGUA RIF: J-303514472

Av. Intercomunal Santiago Mariño c/c Av. Universidad. Sector la Providencia. Zona Postal 2115.

Municipio Santiago Mariño, Turmero. Edo. Aragua. Venezuela

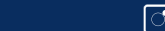

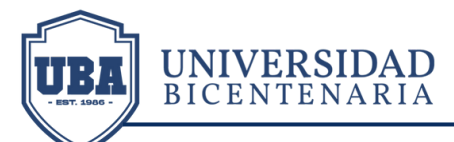

# ¿Cómo participar en los Foros?

Añadir un nuevo tema de debate

## CURSOS

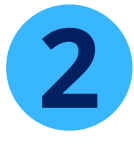

Hacer clic en Añadir un nuevo tema de debate

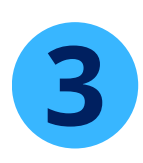

Se desplegará un cuadro con información editable para plasmar la inquietud, pregunta o información a compartir.

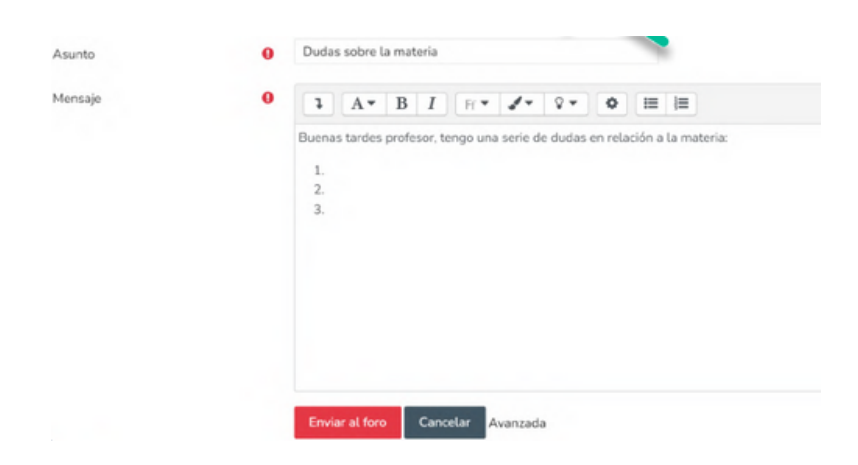

UNIVERSIDAD BICENTENARIA DE ARAGUA RIF: J-303514472

Av. Intercomunal Santiago Mariño c/c Av. Universidad. Sector la Providencia. Zona Postal 2115. Municipio Santiago Mariño, Turmero. Edo. Aragua. Venezuela

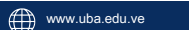

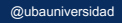

f Ø

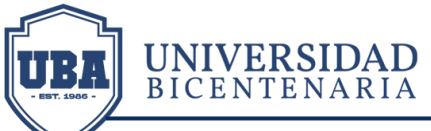

# ¿Cómo entregar una tarea?

#### 🗸 Unidad I

#### Corrientes contemporánea del pensamiento de las ciencias sociales y sus principales representantes

A través de la historia de la humanidad, siempre ha existido el análisis de lo social. Por tanto, las diferentes teorías sociales como el funcionalismo, el estructuralismo, el marxismo, modernidad, entre otras. Para este núcleo temático, este conocimiento ofrece una propuesta para entender, explicar y transformar la humanidad en general, con el propósito de reconstruir o recrear a lo que llamamos sociedad. Ubicar y hacer clic sobre la **Unidad** del curso correspondiente y luego seleccionar la **Actividad** 

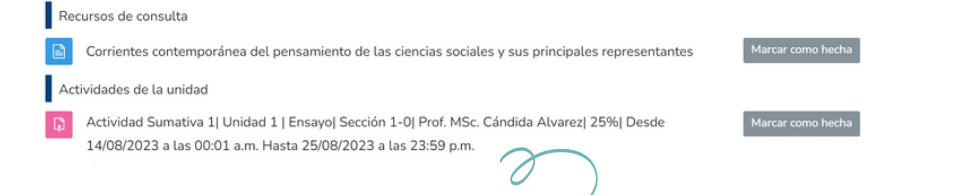

Actividad Sumativa 1 | Unidad 1 | Ensayo | Sección 1-0 | prof. MSc. Candida Alvarez | 25% | **Desde 14/08/2023** a las 00:01 a.m. **Hasta 25/08/2023** a las 23:59 p.m

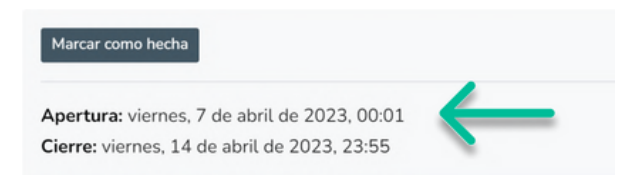

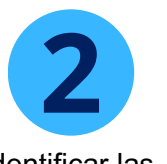

**CURSOS** 

Identificar las fechas de inicio y cierre de la actividad.

@ubauniversidad

 $\odot$ 

UNIVERSIDAD BICENTENARIA DE ARAGUA RIF: J-303514472

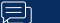

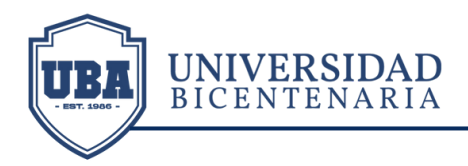

Comprobar la información del **Estado de entrega**, luego hacer clic en el botón **Agregar entrega**.

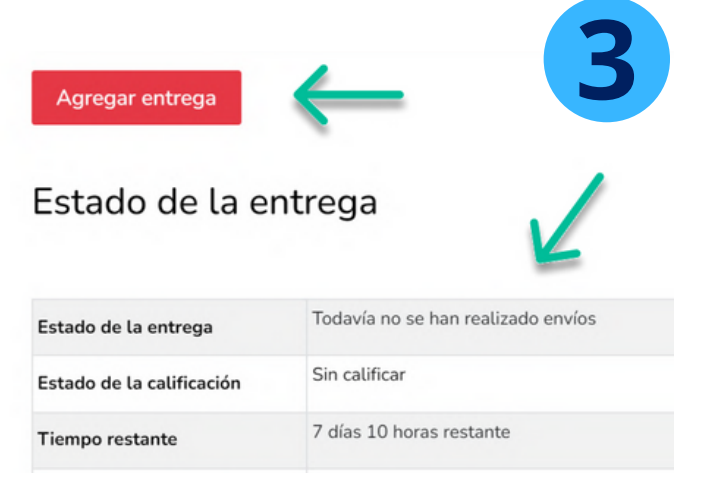

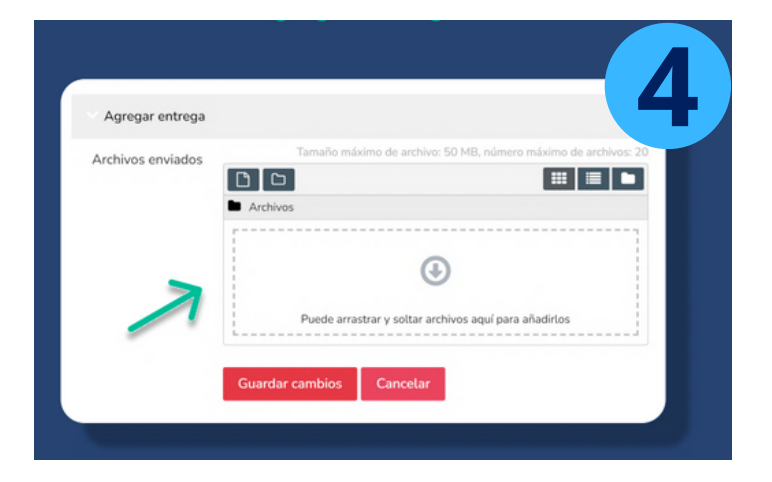

Adjuntar la **Tarea** correspondiente a la actividad solicitada. arrastrándola al recuadro de archivos. Presionar el botón **guardar cambios.** 

UNIVERSIDAD BICENTENARIA DE ARAGUA RIF: J-303514472

Av. Intercomunal Santiago Mariño c/c Av. Universidad. Sector la Providencia. Zona Postal 2115. Municipio Santiago Mariño, Turmero. Edo. Aragua. Venezuela

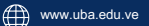

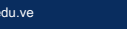

O

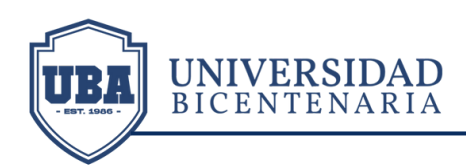

Esperar y Verificar que el archivo se adjuntó correctamente para posteriormente presionar el botón **Guardar** cambios.

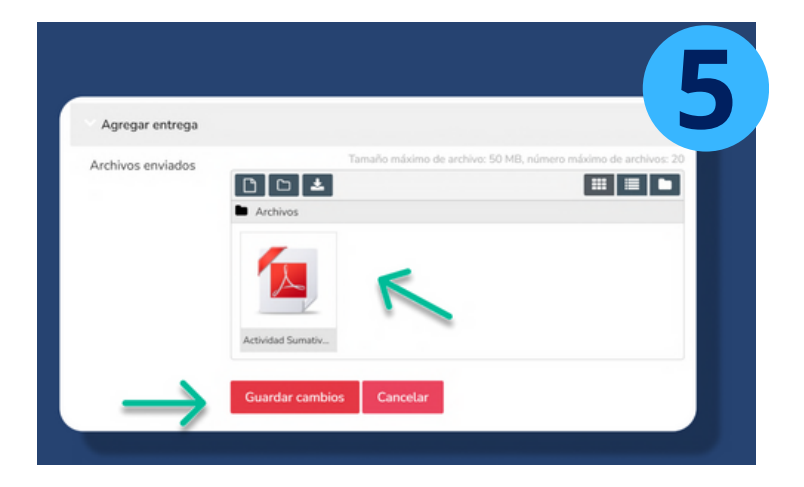

En caso de requerir editar o eliminar el archivo cargado, hacer clic sobre los botones "Editar entrega" o "Borrar Entrega".

@ubauniversidad

f 🖸

| Editar entrega E<br>Estado de la el | lorrar entrega         | 6 |
|-------------------------------------|------------------------|---|
| Estado de la entrega                | Enviado para calificar |   |
| Estado de la calificación           | Sin calificar          |   |
|                                     |                        |   |

UNIVERSIDAD BICENTENARIA DE ARAGUA RIF: J-303514472

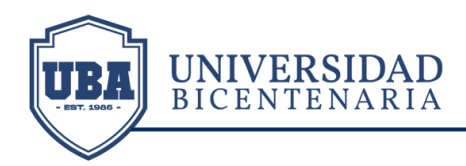

Finalmente, **visualizar el archivo cargado** para confirmar la entrega de la actividad correspondiente.

| Última modificación       | viernes, 7 de abril de 2023, 15:15 |                           |
|---------------------------|------------------------------------|---------------------------|
| Archivos enviados         | Actividad Sumativa 2.pdf           | 7 de abril de 2023, 15:15 |
| Comentarios de la entrega | 1                                  |                           |
|                           | Comentarios (0)                    |                           |

UNIVERSIDAD BICENTENARIA DE ARAGUA RIF: J-303514472

Av. Intercomunal Santiago Mariño c/c Av. Universidad. Sector la Providencia. Zona Postal 2115. Municipio Santiago Mariño, Turmero. Edo. Aragua. Venezuela

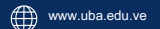

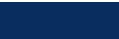

f Ø